#### GUIA PARA GENERACION DE REFERENCIAS DE PAGO NUEVA VERSION DEL PORTAL AIG 2019

1.- En esta sección deberá ingresar los datos:

- Oficina o sucursal
- Sub-ramo o producto
- Póliza
- Sufijo

(Esta información esta disponible en su póliza o recibo de pago).

• Finalmente deberán presionar al botón "consultar".

|                    | 3 |
|--------------------|---|
| OFICINA O SUCURSAL |   |
| 49                 |   |
| Dap                | 1 |
| POLIZA             |   |
| 11057201           |   |
| SUFIJO             |   |
|                    |   |
| 2                  |   |

2.- En la siguiente pantalla aparecerán todos los registros que estén pendientes de pago y deberán seleccionar lo que requieran liquidar. Posteriormente presionar el botón "Pagar".

| AIG                                                                     | Usuario: 76957   Cerrar Ser Servicio: PAGOS AIG Seleccionar todos Seleccionar página |                              |                 |                     |            |                         | ı Cerrar Sesión<br>nar página Pagar |                |                         |
|-------------------------------------------------------------------------|--------------------------------------------------------------------------------------|------------------------------|-----------------|---------------------|------------|-------------------------|-------------------------------------|----------------|-------------------------|
| EN LA GENERACION DE                                                     | Resultado                                                                            | is 1 - 6 de 6                | . 14 4 I        | 🔶 🏟 🛛 15 🔍          | 1          |                         |                                     |                |                         |
| PAGOS POR SPELES<br>IMPORTANTE QUE ANOTEN                               | SELECCION                                                                            | E ESTATUS                    | FECHA DE VENCIM | IENTO IMPORTE A PAC | SAR AGENTE | NOMBRE DEL AGENT        | E ASESOR AC MONED                   | A OFICINA O SI | UCURSAL SUB-RAMO O PROF |
| EXAGTAMENTE LA<br>REFERENCIA QUE SE<br>GENERA EN EL<br>COMPROBANTE PARA |                                                                                      | PEND.<br>PAGO EN<br>SUCURSAL | 25-10-2018      | \$ 506.44           | 76957      | OSORIO CRUZ<br>RAYMUNDO | PESOS                               | 49             | РАР                     |
| PODER IDENTIFICAR<br>CORRECTAMENTE EL PAGO                              |                                                                                      | INTENTO                      | 25-11-2018      | \$ 506.44           | 76957      | OSORIO CRUZ<br>RAYMUNDO | PESOS                               | 49             | рдр                     |
| 01 de Marzo de 2019                                                     |                                                                                      | INTENTO                      | 25-12-2018      | \$ 506.44           | 76957      | OSORIO CRUZ<br>RAYMUNDO | PESOS                               | 49             | РАР                     |
|                                                                         |                                                                                      | SIN<br>PAGAR                 | 25-01-2019      | \$ 506.44           | 76957      | OSORIO CRUZ<br>RAYMUNDO | PESOS                               | 49             | рдр                     |
|                                                                         |                                                                                      | INTENTO                      | 25-02-2019      | \$ 506.44           | 76957      | OSORIO CRUZ<br>RAYMUNDO | PESOS                               | 49             | PAP                     |
|                                                                         |                                                                                      | INTENTO                      | 25-03-2019      | \$ 506.49           | 76957      | OSORIO CRUZ<br>RAYMUNDO | PESOS                               | 49             | рдр                     |
|                                                                         | <                                                                                    |                              |                 |                     |            |                         |                                     |                | >                       |

3.- En caso de que la póliza tenga pagos vencidos sera necesario aceptar términos y condiciones.

| Estimado Asegurado:                                                                                                    | 1                                                                                                    |
|----------------------------------------------------------------------------------------------------|----------------------------------------------------------------------------------------------------|
| Usted está accesando al portal de pagos de primas de<br>aseguradora en adelante), con un número de póliza q<br>siguiente declaración se entiende realizada solamente<br>Para continuar con el proceso de pago, (conforme a la<br>Sobre el Contra de Seguro) usted debe declarar tod<br>deban ser conocidos del asegurado. Cualquier omisió<br>aseguradora para considerar rescindido de pleno dera                      | AIG Seguros México, S.A. de C.V. (la<br>ue es intransferible, por lo que la<br>por el titular de la póliza.<br>o dispuesto en el artículo 8 de la Ley<br>os los hechos importantes que sean o<br>n o inexacta declaración facultará a esta<br>scho el contrato, aunque no haya |
| influido en la realización del siniestro.<br>Por lo anterior, al continuar con el proceso de pago p<br>declara bajo protesta de decir verdad que a esta fechi<br>pudiera estar cubierto por el contrato de seguro que :<br>Los pagos hechos por este medio fuera del plazo prev<br>Contrato de Seguro o realizados después de haber oc<br>contra la voluntad de la aseguradora y solo generarár<br>cantitad demociánta. | or este medio, se entiende que usted<br>a, no ha ocurrido ningún evento que<br>se procede a pagar.<br>risto en el articulo 40 de la Ley Sobre el<br>urrido un siniestro, se entienden hechos<br>I la obligación de ésta de devolver la                                         |
| sin o hubiese sido pagada la prima o la primera fracci<br>parcialidades dentro del término de 30 días naturales<br>los efectos del contrato cesarán automáticamente a la<br>plazo. Las fracciones de prima diferentes a la primera,<br>en este párrafo.                                                                                                    | ón de ella, en los casos de pago en<br>siguientes a la fecha de su vencimiento,<br>s doce horas del último día de ese<br>no gozarán de plazo de gracia previsto                                                                                                    |

| Conf                     | irmación de Pago | )         |
|--------------------------|------------------|-----------|
| Registros Seleccionados: | 1                |           |
| Monto Total a Pagar:     | \$506.44         |           |
|                          | Pagar            | Cancellar |

4.- A continuanción se solicitará confirmar el monto a pagar.

- 5.- Posteriormente se desplegarán las opciones que se ofrecen para realizar el pago:
  - A. Tarjeta de crédito o débito.
  - B. Cheque en línea (clientes de BBVA Bancomer).
  - C. Con cargo a CLABE interbancaria (cualquier banco).
  - D. Pago en sucursal BBVA Bancomer (efectivo o cheque).
  - E. CIE interbancario (antes SPEI).

| AIG Mexico :                         | GOVA Bancomer                        |
|--------------------------------------|--------------------------------------|
|                                      | DATOS PRINCIPALES PORTAL DE PAGOS    |
| Folio<br>Referencia                  | 312568<br>S49000505432105312-22      |
| Concepto del pago<br>Importe a pagar | E-COBRANZA<br>\$ 506.44 MXN          |
|                                      | SELECCIONE UN MEDIO DE PAGO          |
| A VISA 😄                             | B MAAlarcover C Classific frameworks |
| D Charles                            | E HUTTA                              |
|                                      |                                      |
|                                      | Regresse<br>Area to Producted        |

# PAGO CON TARJETA DE CRÉDITO O DÉBITO

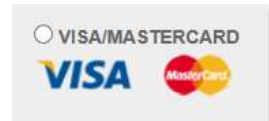

Deberá proporcionar los datos de su tarjeta de crédito o débito:

- Nombre del titular
- Número de tarjeta
- Vigencia de la tarjeta
- Código de seguridad

| olio                                     |                                             | 312960          |             |
|------------------------------------------|---------------------------------------------|-----------------|-------------|
| leferencia                               |                                             | \$49000505435   | 194662-84   |
| loncepto del pago                        |                                             | E-COBRANZA      |             |
| nporte a pagar                           |                                             | \$              | 506.49 MXN  |
|                                          | FAVOR DE COMPLET                            | AR LA INFORMACI | ιôΝ.        |
|                                          | Pago en una s                               | icla exhibición |             |
|                                          | "Nonden del thular                          |                 |             |
|                                          | "Número de tajeta:                          |                 | Verified av |
|                                          | "Vigencia (mes/año);                        | 3 10 300 0      |             |
|                                          |                                             |                 |             |
|                                          | <ul> <li>Cooge de Segundad(UVV2)</li> </ul> | Papiera         |             |
|                                          |                                             |                 | THE OWNER.  |
|                                          | 1                                           |                 |             |
| <ul> <li>Laropos, Concatorios</li> </ul> |                                             |                 |             |

| AIG Mexico :                           |                           |         | CONTRACTOR PORTS |
|----------------------------------------|---------------------------|---------|------------------|
| DATOS PRINCIPALE                       | S PORTAL DE PAGOS         | i.      |                  |
| Folio<br>Referencia                    | 312960<br>\$4900050543519 | 4662-84 |                  |
| Concepto del paga                      | E-COBRANZA                |         |                  |
| importe a pagar                        | s                         | 506.49  | MXN              |
| RESUMEN TARJ                           | ETA DE CRÉDITO            |         |                  |
| Titular de la Tarjeta de Crédito:      | marco frias               |         |                  |
| Tarjeta:                               | MASTER                    |         |                  |
| Número de la Tarjeta:                  | 557910*****0825           |         |                  |
| Fecha de Vencimiento:                  | 04/2022                   |         |                  |
| A la tarjeta de crédito se le realizar | á un cargo por \$ 506     | 49 MXN  |                  |
| ¿Desea o                               | continuar?                |         |                  |
|                                        | -                         |         |                  |
| Regresar                               | Continuar                 |         |                  |

Finalmente deberá verificar y confirmar la información para que el cargo a su tarjeta sea realizado.

# CON CARGO A CLABE

| O CLABE Transferencias |  |
|------------------------|--|
| de cualquier Banco     |  |
|                        |  |

Para realizar el cargo a su cuenta bancaria deberá contar con la siguiente información:

| Persona fisica:                      |
|--------------------------------------|
| Estado de cuenta de cheques          |
| Credencial de Elector                |
| Persona Moral:                       |
| Escritura constitutiva de la empresa |
| Otorgamiento de poderes              |

| CLABE                                                                              | $\times$     |
|------------------------------------------------------------------------------------|--------------|
| Requisitos persona fisica                                                          |              |
| Estado de cuenta de chegues                                                        |              |
| Credencial de elector                                                              |              |
| Requisitos persona moral                                                           |              |
| Escritura de la constitución de la empresa                                         |              |
| nscripción de otorgamiento de poderes                                              |              |
| Si es la primera vez que intenta pagar le solicitaremos información sobre su cuent | ta de cargo. |

En las siguientes pantallas deberá capturar la información de su cuenta bancaria, el banco y el tipo de documento con el cual se identifica e importe a pagar.

| 81.25.103.s                          |                                                                                                    | BBVA Bancomer                                                                                                    |                                          |                                                                                                    | BBVA Bancome |
|--------------------------------------|----------------------------------------------------------------------------------------------------|----------------------------------------------------------------------------------------------------|------------------------------------------|----------------------------------------------------------------------------------------------------|--------------|
| AIG Mexico :                         |                                                                                                    | TRANSPORT FOR MAN                                                                                                    |                                          |                                                                                                    | 0.000        |
| 1                                    | DATOS PRINCIPALES                                                                                        | PORTAL DE PAGOS                                                                                                    |                                          | DATOS PRINCIPALES PORTAL DE PAGOS                                                                                                   |              |
| Folio<br>Referencia                  |                                                                                                    | 312960<br>\$49000505435194662-84                                                                                                    | Folio<br>Referencia                      | 312980<br>S48000505435194862-84                                                                                                    |              |
| Concepto del pago<br>Importe a pagar |                                                                                                    | E-COBRANZA<br>\$ 506.49 MXN                                                                                                    | Concepto del pago<br>Importe a pagar     | E-COBRANZA<br>\$ 506.4                                                                                                    | 9 MXN        |
|                                      | CAPTUR                                                                                                   | A CLABE                                                                                                    |                                          | REGISTRO DE IDENTIFICACIÓN DE USUARIO                                                                                               |              |
| - Campos Chigatures                  | Persone<br>*Ramers de suente<br>*Belecome su banco<br>*Cours de elector<br>*Cours de elector<br>Regresar | Frees Ottorie     Anda     Anda     Anda     Anda     Anda     Anda     Continuer      NG Mexico :                                                                                                    | * Campois Obligatorios                   | *BCC<br>*Nonterefsi:<br>*Apellido premeros:<br>*Apellido premeros:<br>*Feche de recomiente:<br>*Secti:<br>Begresa:<br>BBVA Bancomer |              |
|                                      |                                                                                                    | DATOS DEL RE                                                                                                    | CEPTOR DE PAGO                           |                                                                                                    |              |
|                                      |                                                                                                    | Emisor PAGOS AIG<br>RFC: CSM_060528CC4<br>Domicilio INSURGENTES SUR NO 1136, Col. COL. DEL<br>DATOS                                                                                                    | VALLE, MEXICO, DF, C.P. 320<br>DEL PAGO  | 0                                                                                                    |              |
|                                      |                                                                                                    | Reterencia: 312960549000505435194662-8486914<br>Cliente: MARCO FRIAS MENDOZA<br>Banco roceptor: BANAMEX<br>Se cargará su cuenta con terminación: 3471<br>La cantidad de: \$ 506.49<br>Por concepto de: E-COBRANZA<br><u>Létrminos</u> . | y.condiciones<br>domiciliación de recibo |                                                                                                    |              |

## PAGO EN SUCURSAL

|   | O Sucursal          |  |
|---|---------------------|--|
| В | <b>BVA</b> Bancomer |  |
|   |                     |  |

En esta opción deberá ingresar su nombre para que el sistema genere la referencia, con la cual podrá acudir a cualquier sucursal BBVA Bancomer para realizar el pago con cheque o efectivo.

Nota: La referencia tiene una vigencia de 3 días hábiles y se deben capturar los datos correctamente para que el pago sea aplicado.

| IG Mexico :                                                                                                    | BBVA Bancome                                                                                                    |
|----------------------------------------------------------------------------------------------------|----------------------------------------------------------------------------------------------------|
| 0                                                                                                    | NTOS PRINCIPALES PORTAL DE DAGOS                                                                                                    |
| L.                                                                                                    | RIGSPRINGPRIESPORTAL DE PROGS                                                                                                    |
| olio<br>Jeferencia                                                                                                    | 312960<br>S49000505435194662-84                                                                                                    |
| oncepto del pago<br>nporte a pagar                                                                                                    | E-COBRANZA<br>\$ 506.49 MXN                                                                                                    |
|                                                                                                    | INFORMACIÓN DE PAGO                                                                                                    |
|                                                                                                    | Auto de Privacidad                                                                                                    |
| Recuerde ha                                                                                                    | bilitar las ventanas energentes para www.adquiramexico.com me                                                                           |
|                                                                                                    | ingress su nombre l'orente rese                                                                                                    |
|                                                                                                    |                                                                                                    |
|                                                                                                    | Regresar Continuar                                                                                                    |
| AIG Mexico :                                                                                                    | by A bancomer                                                                                                    |
| AIG Mexico :<br>FICHA DE DEF                                                                                                    | POSITO PARA PAGO EN SUCURSAL BBVA BANCOMER                                                                                              |
| AIG Mexico :<br>FICHA DE DEF                                                                                                    | POSITO PARA PAGO EN SUCURSAL BBVA BANCOMER<br>DATOS PARA EL DEPOSITO                                                                    |
| AIG Mexico :<br>FICHA DE DEF<br>Convenio: 0935727                                                                                                    | POSITO PARA PAGO EN SUCURSAL BBVA BANCOMER<br>DATOS PARA EL DEPOSITO                                                                    |
| AIG Mexico :<br>FICHA DE DEF<br>Convenio: 0935727<br>Referencia para pago: 7215200713591                                                                                                    | POSITO PARA PAGO EN SUCURSAL BBVA BANCOMER<br>DATOS PARA EL DEPOSITO<br>19396233                                                        |
| AIG Mexico :<br>FICHA DE DEF<br>Convenio: 0935727<br>Referencia para paga: 7215200713591<br>Concepto: E-COBRANZA.                                                                                                    | POSITO PARA PAGO EN SUCURSAL BBVA BANCOMER<br>DATOS PARA EL DEPOSITO<br>19396233                                                        |
| AIG Mexico :<br>FICHA DE DEF<br>Convenio: 0935727<br>Referencia para pago: 7215200713591<br>Concepto: E-COBRANZA<br>Importe: \$506.49                                                                                                    | POSITO PARA PAGO EN SUCURSAL BBVA BANCOMER<br>DATOS PARA EL DEPOSITO<br>19396233                                                        |
| AIG Mexico :<br>FICHA DE DEF<br>Convenio: 0935727<br>Referencia para pago: 7215200713591<br>Concepto: E-COBRANZA<br>Importe: \$506.49<br>Fecha Limite de Pago: lunes 18 de ma                                                                                                    | POSITO PARA PAGO EN SUCURSAL BBVA BANCOMER<br>DATOS PARA EL DEPOSITO<br>18396233<br>rzo de 2019 a las 23 56:59                          |
| AIG Mexico :<br>FICHA DE DEF<br>Convenio: 0935727<br>Referencia para pago: 7215200713591<br>Concepto: E-COBRANZA<br>Importe: \$506.49<br>Fecha Limite de Pago: lunes 18 de ma                                                                                                    | POSITO PARA PAGO EN SUCURSAL BBVA BANCOMER<br>DATOS PARA EL DEPOSITO<br>18396233<br>rzo de 2019 a las 23 59:59<br>DATOS PARA EL CLIENTE |
| AIG Mexico :<br>FICHA DE DEF<br>Convenio: 0935727<br>Referencia para pago: 7215200713591<br>Concepto: E-COBRANZA<br>Importe: \$506.49<br>Fecha Limite de Pago: lunes 18 de ma<br>Nombre del cliente: MARCO FRIAS                                                                                       | POSITO PARA PAGO EN SUCURSAL BBVA BANCOMER<br>DATOS PARA EL DEPOSITO<br>19396233<br>rzo de 2019 a las 23 59:59<br>DATOS PARA EL CLIENTE |
| AIG Mexico :<br>FICHA DE DEF<br>Convenio: 0935727<br>Referencia para pago: 7215200713591<br>Concepto: E-COBRANZA<br>Importe: \$506.49<br>Fecha Limite de Pago: Junes 18 de ma<br>Nombre del Cliente: MARCO FRIAS<br>Beneficiario: PAGOS AIG                                                            | POSITO PARA PAGO EN SUCURSAL BBVA BANCOMER<br>DATOS PARA EL DEPOSITO<br>19396233<br>rzo de 2019 a las 23 59:59<br>DATOS PARA EL CLIENTE |
| AIG Mexico :<br>FICHA DE DEF<br>Convenio: 0935727<br>Referencia para pago: 7215200713591<br>Concepto: E-COBRANZA<br>Importe: \$506.49<br>Fecha Limite de Pago: lunes 18 de ma<br>Nombre del Cliente: MARCO FRIAS<br>Beneficiario: PAGOS AIG<br>Importe: \$506.49                                       | POSITO PARA PAGO EN SUCURSAL BBVA BANCOMER<br>DATOS PARA EL DEPOSITO<br>18396233<br>rzo de 2019 a las 23 59 59<br>DATOS PARA EL CLIENTE |
| AIG Maxico :<br>FICHA DE DEF<br>Convenio: 0935/27<br>Referencia para pago: 7215200713591<br>Concepto: E-COBRANZA<br>Importe: \$506.49<br>Fecha Limite de Pago: lunes 18 de ma<br>Nombre del Clente: MARCO FRIAS<br>Beneficianio: PAGOS AIG<br>Importe: \$506.49<br>Cantidad con letra: QUINIENTOS SEIS | POSITO PARA PAGO EN SUCURSAL BBVA BANCOMER<br>DATOS PARA EL DEPOSITO<br>19396233<br>Ro de 2019 a las 23 59:59<br>DATOS PARA EL CLIENTE  |

### **CIE INTERBANCARIO**

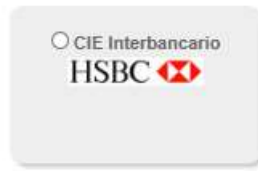

El primer paso para realizar el pago a través de CIE Interbancario será registrar su nombre.

| AIG Mexico :        |                          |                         | BBVA Bancomer |
|---------------------|--------------------------|-------------------------|---------------|
|                     | DATOS PRINCIPALES PORTA  | NL DE PAGOS             |               |
| Folio<br>Referencia | 31296<br>S490            | 50<br>00505435194662-84 |               |
| Concepto del pago   | E-CO                     | E-COBRANZA              |               |
| Importe a pagar     | 5                        | 506.49                  | MXN           |
|                     | INFORMACIÓN DE P         | AGO                     |               |
|                     | *Ingrese su nombre MARCO | FRUAS                   | ]             |
|                     |                          | _                       |               |

A continuación el sistema desplegará la información para realizar la transferencia bancaria, en la cual podrá seleccionar el banco de su preferencia y de forma automática el sistema lo direccionará a su portal bancario donde continuará con el proceso de pago.

#### Nota: Es importante conservar la información de esta pantalla. El concepto de pago deberá capturarse en su portal bancario como aparece, respetando mayúsculas y espacios.

| FICHA PARA PAGO INTERBANCARIO BBVA BANCOMER                                                                                                    |  |
|----------------------------------------------------------------------------------------------------|--|
| DATOS PARA LA TRANSFERENCIA                                                                                                    |  |
| Fecha de Emisión: 2019-03-12 07:16:41                                                                                                    |  |
| Fecha de Vencimiento: 2019-03-18 23:59:59                                                                                                    |  |
| Banco Destino: BBVA BANCOMER                                                                                                    |  |
| Importe: \$506.49                                                                                                    |  |
| Moneda: Peso Mexicano                                                                                                    |  |
| Clabe Interbancaria: 0124444444444444445                                                                                                    |  |
| Nombre del Beneficiario: PAGOS AIG                                                                                                    |  |
| Referencia para Pago: 9072153                                                                                                    |  |
| Concepto de Pago: 72153007164119396285 MULTIPAGOSCIE INTER                                                                                                    |  |
| SELECCIONE EL BANCO DE SU PREFERENCIA PARA INICIAR SU PROCESO DE PAGO                                                                                                    |  |
|                                                                                                    |  |
| Lina vez seleccionado lo redireccionará a su banca en línea                                                                                                    |  |
|                                                                                                    |  |
| 🚱 Banamex 🛛 🖽 HSBC 🐼 🕹 Santander 🔹 sustained in the second second |  |
|                                                                                                    |  |
| 🔘 IXE Banco (MBanca Mife) 🛛 🔗 🗙 🕂                                                                                                    |  |
|                                                                                                    |  |
|                                                                                                    |  |
| Cancelar Continuar                                                                                                    |  |